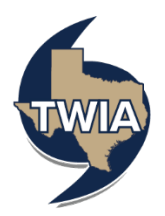

## **Reporting a Claim in the TWIA Agent Portal**

- 1. Log in to the TWIA Agent Portal.
- 2. Select 'Claims' on the landing page.

## Claims

3. Next, select "File A Claim.'

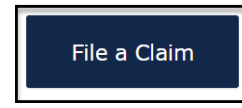

4. Enter the date of loss. This will open up more fields on the screen.

| New Claim Steps Date of Loss & Policy Verification | Date of Loss & Policy                                                                                                    | Verification                                                     |               |  |  |
|----------------------------------------------------|----------------------------------------------------------------------------------------------------|------------------------------------------------------------------|---------------|--|--|
|                                                    | All of the steps to report a new claim must be completed during one internet session, including clicking<br>"Submit Claim" on the final screen. If you leave the session before submitting your report, data will not<br>be saved. The claim number is confirmation that your claim has been successfully reported. |                                                                  |               |  |  |
|                                                    | Only one claim can be submitted at after you complete this claim.                                                                                                    | a time. To submit additional claims, please return to the Manage | Claims screen |  |  |
|                                                    | Have questions or need assistan                                                                                                    | ce? Contact us 24 hours a day at (800) 788-8247.                 |               |  |  |
|                                                    | Date of Loss                                                                                                    |                                                                  |               |  |  |
| $\rightarrow$                                      | When did the loss occur? $$ *                                                                                                    | MM/DD/YYYY                                                       |               |  |  |
|                                                    |                                                                                                    |                                                                  |               |  |  |
|                                                    | Cancel                                                                                                    |                                                                  | Next          |  |  |

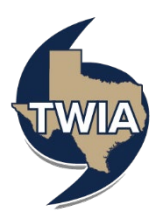

5. After entering the date of loss, you may either provide a policy number or search for a policy (by entering the policyholder's name, insured location or policy mailing address. In this example, we are searching by policy number.

| Date of Loss & Policy Verification |                                                                                                    |                                                                                                    |                  |  |  |  |
|------------------------------------|----------------------------------------------------------------------------------------------------|----------------------------------------------------------------------------------------------------|------------------|--|--|--|
|                                    | All of the steps to report a new claim<br>"Submit Claim" on the final screen. If<br>be saved. The claim number is confirm | Ull of the steps to report a new claim must be completed during one internet session, including clicking<br>'Submit Claim" on the final screen. If you leave the session before submitting your report, data will not<br>se saved. The claim number is confirmation that your claim has been successfully reported. |                  |  |  |  |
|                                    | Only one claim can be submitted at a time after you complete this claim.                                                  | . To submit additional claims, please return to the Mana                                                                                                    | ge Claims screen |  |  |  |
|                                    | Have questions or need assistance? Co                                                                                     | ontact us 24 hours a day at (800) 788-8247.                                                                                                    |                  |  |  |  |
|                                    | Date of Loss                                                                                                    |                                                                                                    |                  |  |  |  |
|                                    | When did the loss occur? $*$                                                                                              | 07/08/2024                                                                                                    |                  |  |  |  |
|                                    | Policy Verification                                                                                                    |                                                                                                    |                  |  |  |  |
|                                    | • Provide Policy Number                                                                                                   |                                                                                                    |                  |  |  |  |
|                                    | Search for a Policy                                                                                                    |                                                                                                    |                  |  |  |  |
|                                    |                                                                                                    |                                                                                                    |                  |  |  |  |
|                                    | Cancel                                                                                                    |                                                                                                    | Next             |  |  |  |

6. Enter the policy number, verify the information returned and then select 'Next.'

| New Claim Steel                   |                                                                                                    |                                                                                                    |                 |              |                    |                  |                  |  |
|-----------------------------------|----------------------------------------------------------------------------------------------------|----------------------------------------------------------------------------------------------------|-----------------|--------------|--------------------|------------------|------------------|--|
| New Claim Steps                   | Date                                                                                                    | of Loss                                                                                                    | & Policy Ver    | ification    |                    |                  |                  |  |
| Date of Loss & Policy Venfication | All of the steps to report a new claim must be completed during one internet session, including clicking<br>"Submit Claim" on the final screen. If you leave the session before submitting your report, data will not<br>be saved. The claim number is confirmation that your claim has been successfully reported. |                                                                                                    |                 |              |                    |                  |                  |  |
|                                   | Only on<br>after yo                                                                                                    | Jnly one claim can be submitted at a time. To submit additional claims, please return to the Manage Claims screen<br>sfter you complete this claim. |                 |              |                    |                  |                  |  |
|                                   | Have q                                                                                                    | Have questions or need assistance? Contact us 24 hours a day at (800) 788-8247.                                                                     |                 |              |                    |                  |                  |  |
|                                   | Date of Loss                                                                                                    |                                                                                                    |                 |              |                    |                  |                  |  |
|                                   | When d                                                                                                    | d the loss oc                                                                                                    | ccur? *         | 07/08/2024   |                    |                  | <b>#</b>         |  |
|                                   | Policy                                                                                                    | / Verific                                                                                                    | ation           |              |                    |                  |                  |  |
|                                   | O Prov                                                                                                    | ide Policy Nu                                                                                                    | ımber           | TWRD         |                    |                  |                  |  |
|                                   | 🔵 Sear                                                                                                    | ch for a Poli                                                                                                    | су              |              |                    |                  |                  |  |
|                                   | Selec                                                                                                    | t a Polic                                                                                                    | су              |              |                    |                  |                  |  |
|                                   |                                                                                                    | POLICY<br>TYPE                                                                                                    | POLICY NUMBER # | POLICYHOLDER | MAILING<br>ADDRESS | EFFECTIVE        | EXPIRES          |  |
|                                   | 0                                                                                                    |                                                                                                    | TWRD            | John Doe     |                    | June 17,<br>2024 | June 17,<br>2025 |  |
|                                   |                                                                                                    |                                                                                                    |                 |              |                    |                  |                  |  |
|                                   | c                                                                                                    | ancel                                                                                                    |                 |              |                    |                  | Next             |  |

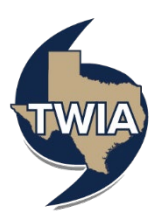

7. Verify the main contact information and the best ways for Claims to communicate with the policyholder. When ready to proceed, select 'Next.'

| Characterization of the second second sec                                                                                                    |                                                                                                    |                                                                                                    |
|----------------------------------------------------------------------------------------------------|----------------------------------------------------------------------------------------------------|----------------------------------------------------------------------------------------------------|
| Notestante mediation in the second second                                                                                                    | where when the strate strate s                                                                                                    |                                                                                                    |
| be control out of the control out of the control                                                                                                    | Ale Area (Ale a) (MA)     Ale Area     Ale Area                                                                                                    |                                                                                                    |
| Herd<br>Herden year Andread Andread<br>Herden year Andread<br>Herden year<br>Herden year<br>H                                                                                                    | John Son<br>of Control Control C                                                                                                    |                                                                                                    |
| Andrease Andrease Section 2<br>Presentations and a<br>Andrease A<br>Andrease A<br>Andr                                                                                                    | M           M                                                                                                    |                                                                                                    |
| Here shares we have a set of the set of the                                                                                                    |                                                                                                    |                                                                                                    |
| <ul> <li>Previous encoder on a second and a second a second a</li></ul>                                                                                                    |                                                                                                    |                                                                                                    |
| and constant of<br>and constant of<br>and constant o                                                                                                    | Internet<br>Internet<br>Part Anno<br>Part Anno<br>Anno<br>Anno<br>Anno<br>Anno<br>Anno<br>Ann |                                                                                                    |
| ethnorms i<br>animores i<br>an a<br>an a<br>an a<br>ann a<br>annn<br>a<br>annn<br>a<br>ann<br>a<br>ann<br>a<br>ann<br>a<br>ann<br>a<br>ann<br>a<br>ann | The second second secon                                                                                                    |                                                                                                    |
| antina da fi<br>antina da fi<br>da fi<br>da filma<br>da filmaa<br>da filma<br>da filmaa<br>da filmaa                                                                                                    | indumen<br>indumen<br>imm<br>imm<br>imme<br>imme<br>imme<br>imme<br>imme<br>imm                                                                                                    |                                                                                                    |
| animum di<br>Griffiani<br>Anima di<br>Anima di<br>A                                                                                                    | Inducement<br>Table Alan<br>Table Alan<br>Table Alan<br>Table Alan<br>Table Alan<br>Table Alan<br>Table Alan<br>Table Alan<br>Table Alan                                                                                                    |                                                                                                    |
| in *<br>in *<br>in in *<br>in in *<br>in *<br>in *<br>in *                                                                                                    | Inclusion<br>Test Sectors<br>Proceedings<br>Proceedings<br>Procedings<br>Proceedings<br>Proceedings<br>Proceedings<br>Proceed                                                                                                    | · · · · · · · · · · · · · · · · · · ·                                                                                                  |
| an -<br>19 a -<br>19 an -<br>San -<br>San<br>San<br>San<br>San<br>San<br>San<br>San<br>San<br>San<br>San                                                                                                    | Table 1230 4844<br>2730 4844<br>Table 1560<br>Table 1560<br>Ta                                                                                                    | *                                                                                                    |
| (2000 *<br>Data *<br>Records of the second of the second of the                                                                                                    | 77559 4644<br>International<br>International Activities<br>International Activities<br>International<br>International<br>Internation                                                                                                    | ~                                                                                                    |
| Sarah y *<br>Mara (Maraj Fanara)<br>Mar<br>Mar *<br>Mar *<br>Mara Manaman                                                                                                    | Under Scoss  Solosis des Calence  Solosis des Calence  Meterie  Meterie Meterie  Meterie  Meterie  Meterie  Meterie  Meterie  Meterie  Meterie  Meterie  Meterie  Meterie  Meterie  Meterie  Meterie  Meterie  Met                                                                                                    |                                                                                                    |
| Annu (shadh Hannu)<br>Annu<br>Annu -<br>Annu -<br>Annu -                                                                                                    | state state     state state     state state     state state     state state     state     s                                                                                                    |                                                                                                    |
| New (sheet Henry)<br>India<br>India                          | 50-501-505<br>                                                                                                    |                                                                                                    |
| Prace (book from )<br>note:<br>note::<br>note:<br>note::<br>note::<br>note::<br>note::<br>note::<br>note::<br>note::<br>note::<br>note::<br>note::<br>note::<br>note::<br>note::<br>note::<br>note::<br>note::<br>note::<br>note::<br>note::<br>note::<br>note::<br>note:::<br>note::<br>note:::<br>note:::<br>note:::<br>note::::::::::::::::::::::::::::::::::::                                                                                                    | 955-555-5555                                                                                                    |                                                                                                    |
| num<br>ann<br>ann<br>ann -<br>ann -<br><b>Contro Futures</b>                                                                                                    | 5555555                                                                                                    |                                                                                                    |
| and<br>Anna *<br>Unit *<br><b>Control Parlianeese</b><br>Adding and the discounted of gran                                                                                                    |                                                                                                    |                                                                                                    |
| and<br>forms *<br>Contact Forthermone<br>Adding and the forms of an                                                                                                    |                                                                                                    |                                                                                                    |
| unus *<br>Ernsi *<br><b>Context Professores</b><br>Addas products for part                                                                                                    | 982-556-8213<br>O Phinary number                                                                                                    |                                                                                                    |
| innu *<br>Erni *<br><b>Crister Forbusises</b><br>Addau sakab daa ad ga                                                                                                    | 0<br>982-554-3233<br>O Minary number                                                                                                    |                                                                                                    |
| erral *<br>Erral *<br>Contact Professions<br>Adding on tack to first and gra-<br>actical periodulates for part                                                                                                    | 9(2-556-321)<br>O Primary number                                                                                                    |                                                                                                    |
| Ernal *<br>Contact Preferences<br>Adding restructs does not gare<br>outload path-buildes for perio                                                                                                    | O Intenary number                                                                                                    |                                                                                                    |
| Ernall *<br>Context Professions<br>Adding contexts does not goes<br>context periodicities for perio                                                                                                    |                                                                                                    |                                                                                                    |
| Context Professions<br>Adding sortacts does not pro-<br>cented publichations for pain                                                                                                    |                                                                                                    |                                                                                                    |
| Adding spirituity does not gran<br>contact polycoloders for period                                                                                                    |                                                                                                    |                                                                                                    |
|                                                                                                    | THUS permission to certaict the additional named in<br>woos to discuss defails of TVEX perior and clubma ad                                                                                                    | nivelation density. 1954 will<br>th any field party.                                                                                   |
| By choosing the option for the<br>you solvewhelpe and option<br>documents instruct for the clain<br>the real. This increasest and and<br>the real. This increasest and and the<br>the real. This increasest and the<br>the second second secon                                                                                                    | policiholde/main cantact to receive documents by a<br>fire policiholde/main contact's tohall that the poli-<br>via electronic delivery and will not receive hard cop<br>out to this chaim. If was and/or the northerhelite file                                                                                                    | enal or through Claima Center,<br>scholder will only reporte<br>les of these doorwends through<br>when chieses the self-scholder may   |
| where the same or a collever<br>may character the particular of<br>decomment, at any time by call<br>dedwards, the policy that will<br>dedward the previously delivered to the pre-                                                                                                    | means of delivery for documents related to those d<br>on of delivery, the comparated small address, or requ<br>years at (360) 208-3247. If you are the polyhybride<br>scalar any future document deliveries by the new m<br>sybolar will not be re-sent.                                                                                                    | terms. New ancion the publicyholder<br>unit a hant copy of any politicular<br>change the default means of<br>othort, but any documents |
| Chik here to view soulars rep                                                                                                    | inementa for resolving effectivanis communication                                                                                                    |                                                                                                    |
| What in the best way to control<br>with this person?                                                                                                    | inicitia Phone                                                                                                    | v                                                                                                    |
| Here should we send any claim documents to this person?                                                                                                    | trial                                                                                                    | *                                                                                                    |
| Wead in this parameters prediction<br>(hereparaper)                                                                                                    | Inglish                                                                                                    |                                                                                                    |
|                                                                                                    |                                                                                                    |                                                                                                    |

8. Next, enter the loss details where indicated. Select 'Next' to continue.

| e of Loss & Policy Verification | Loss Details                                                                          |  |  |  |  |
|---------------------------------|---------------------------------------------------------------------------------------|--|--|--|--|
| ain Contact Information         | Tell us what happened in your own words by entering a description in the text box.    |  |  |  |  |
|                                 | Added detail helps us to address the claim appropriately and promptly.                |  |  |  |  |
|                                 | Wind damage to roof                                                                   |  |  |  |  |
|                                 | Are emergency services requested?                                                     |  |  |  |  |
|                                 | Are there any emergency issues related to this loss you need to speak with us about?  |  |  |  |  |
|                                 | Where did the damage or loss occur?                                                   |  |  |  |  |
|                                 | Primary Insured Location                                                              |  |  |  |  |
|                                 | 3601 Avenue M, Galveston, TX 77550                                                    |  |  |  |  |
|                                 | Occupancy of the loss location at the time of loss:                                   |  |  |  |  |
|                                 | Was the loss location rented or leased? Yes No                                        |  |  |  |  |
|                                 | was the loss location vacant or Yes No<br>unoccupied?                                 |  |  |  |  |
|                                 | Please provide the full names of all occupants in the box below.<br>John and Jane Doe |  |  |  |  |
|                                 | What caused the damage or loss related to this claim?*                                |  |  |  |  |
|                                 | Select one of the options below                                                       |  |  |  |  |
|                                 | Hail Wind Both Wind & Hail                                                            |  |  |  |  |
|                                 | tine veringe wind contrapt                                                            |  |  |  |  |
|                                 |                                                                                       |  |  |  |  |

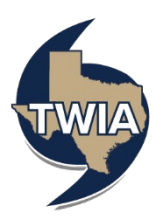

9. Enter the information requested on the Additional Loss Details screen. Select 'Next' to continue.

| New Claim Steps<br>Date of Loss & Policy Verification<br>Main Contact Information<br>Loss Details | Additional Loss Details<br>Is there any damage to the exterior of the home or other insured<br>structures? |
|---------------------------------------------------------------------------------------------------|----------------------------------------------------------------------------------------------------|
| Additional Loss Details Additional Information Summary                                            | Yes No                                                                                                    |
|                                                                                                   | Is there any damage to the interior of the home?                                                           |
|                                                                                                   | Yes No                                                                                                    |
|                                                                                                   | Is there any damage to personal property?                                                                  |
|                                                                                                   | Yes No                                                                                                    |
|                                                                                                   | Has the resulting damage made the home unlivable?                                                          |
|                                                                                                   | Yes No                                                                                                    |
|                                                                                                   |                                                                                                    |
|                                                                                                   | Cancel Previous Next                                                                                       |
|                                                                                                   |                                                                                                    |

10. On the Additional Information screen, you may upload documents if needed (please see the final page of this job aid for assistance uploading documents) and you may also identify if anyone else is involved in the claim. When ready to proceed, select 'Next.'

| Date of Loss A Policy Verification Main Cardact Information Claim Documents Loss Details                                                                                                    |       |
|----------------------------------------------------------------------------------------------------|-------|
| Loss Details                                                                                                    |       |
| Additional Loss Details You may now upload any related documentation you would like to provide, such as photos of damages or repair<br>Additional Information estimates. Click the "Upload Documents" botton, and select the files you wish to submit.                                        |       |
| Summary<br>◆ Upload Documents                                                                                                    |       |
| After completing this report, you can access the claim under the Claims tab to submit additional documents.                                                                                                    |       |
| Do not upload files containing illegal context or copyrighted information without the permission of the copyright<br>come: The immer must not exceed to 'Duracter. The must not exceed 2016b. Supported file types: doc, and,<br>etc. For a complete file of supported file types, dock invo. | .jpg, |
| Anyone Else Involved?                                                                                                    |       |
| You can provide information on any other person who may be involved with the claim.                                                                                                    |       |
| Adding other people does not grant TWIA permission to contact them directly. Policyholders will be contacted for<br>permission to discuss defails of TWIA policy and claims with anyone added. You can remove a person for this dai<br>constanting us at (2007 309-6977).                     | im by |
| Add Anather Person +                                                                                                    |       |
|                                                                                                    |       |
| Cancel Previous Next                                                                                                    |       |
|                                                                                                    |       |
|                                                                                                    |       |

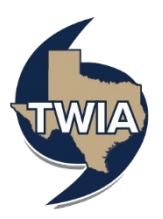

11. The Summary screen shows the basic information about the claim you are submitting. You may also send a message to TWIA on this screen. When ready, select 'Submit Claim.'

| lew Claim Steps                                                                                                    | Summary                                                                                                    |                                                                                                    |
|----------------------------------------------------------------------------------------------------|----------------------------------------------------------------------------------------------------|----------------------------------------------------------------------------------------------------|
| Jaete of Loss & Policy Verification<br>dain Contact Information<br>ass Details<br>Idditional Loss Details<br>Idditional Information | Your final skep will be to review th<br>submitting your report to TWIA. O<br>has received your report to TWIA. O<br>there are two ways to edit your of<br>1. Citck "Previous" to mayabe to<br>2. Select a section you wish to edi<br>After editing your claim informatis<br>screen. Remember that if you leav<br>Policy Nambar | e summary behavior is ensure it is accounted to the best of your investingly before<br>respectively. "Moderal Caliting," you will receive a claim number to conform that TVEA<br>and report.<br>The second second second second second second second second<br>in report.<br>In disk the "Meat" bettom to serve your either and navigate back to the "Summary"<br>to be second second second second second second second<br>to the second second second second second second second<br>to the second second second second second second second<br>to the second second second second second second second<br>to the second second second second second second second<br>to the second second second second second second second<br>to the second second second second second second second<br>to the second second second second second second second<br>to the second second second second second second second<br>to the second second second second second second second<br>to the second second second second second second second<br>to the second second second second second second second second<br>to the second second second second second second second<br>to the second second second second second second second<br>to the second second second second second second second<br>to the second second second second second second second second second<br>to the second second sec |
|                                                                                                    | What hannanad?                                                                                                    | wind damage to reaf                                                                                                    |
|                                                                                                    | When?                                                                                                    | 07/08/2024                                                                                                    |
|                                                                                                    | Cause of Damage or Loss                                                                                                    | Wind                                                                                                    |
|                                                                                                    | Where?                                                                                                    |                                                                                                    |
|                                                                                                    | Associated People                                                                                                    |                                                                                                    |
|                                                                                                    | NAME                                                                                                    | PRIMARY PHONE ROLE ON THIS CLAIM EMAIL                                                                                                    |
|                                                                                                    | John Doe                                                                                                    | Main Contact,<br>Insured                                                                                                    |
|                                                                                                    |                                                                                                    | Agent                                                                                                    |
|                                                                                                    | Send Message to TW                                                                                                    | IA<br>Send Message to 11V/A                                                                                                    |
|                                                                                                    | TWIA takes insurance fraud serior<br>correct to the best of your knowle<br>law.                                                                                                    | ely. By submitting this claim, you are certifying that all information in true and<br>dge. Knowingly presenting false or fracululent claims is a violation of Tocus state<br>Providual                                                                                                    |

12. The claim has been submitted.

| Claim submitted!                                                                                                    |
|----------------------------------------------------------------------------------------------------|
| Your claim number is: 1188309                                                                                                    |
| Moving forward, you can access this claim when you log in to Producer Engage.<br>From the Claims tab, you can access claim status, submit documents, and communicate with TWIA representatives assigned to this claim. |
| To submit additional claim, please return to the account or policy page for the applicable policy and click on the Claims filter. Then, click "File a Claim".<br>Back to Claims Page                                   |
|                                                                                                    |

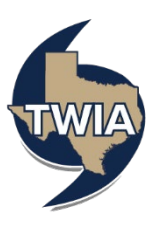

To upload documents to the first notice of loss, select '+Upload Documents.'

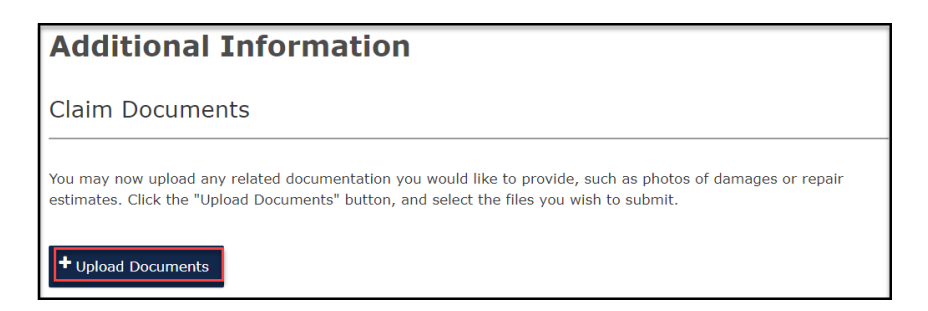

This will open Word. Search for the document you want to upload to TWIA Claims and select 'Open.'

| C Open                                  |                     |                                                                                        | ×        |
|-----------------------------------------|---------------------|----------------------------------------------------------------------------------------|----------|
| $\leftarrow \rightarrow \cdot \uparrow$ | > This PC >         | ✓ U                                                                                    | Q        |
| Organize 🔹 🛛 N                          | lew folder          |                                                                                        |          |
| Downloads Pictures Desktop              | * ^<br>*            | Date modified: 6/16/2022 9:00 AM                                                       | ^        |
|                                         | Sound recordings    | Date modified: 12/30/2021 4:10 PM                                                      | ~        |
|                                         | File name: test.pdf | <ul> <li>✓ All files</li> <li>Upload from mobile</li> <li>Open</li> <li>Can</li> </ul> | ~<br>cel |

## You will now see the document listed under Claim documents.

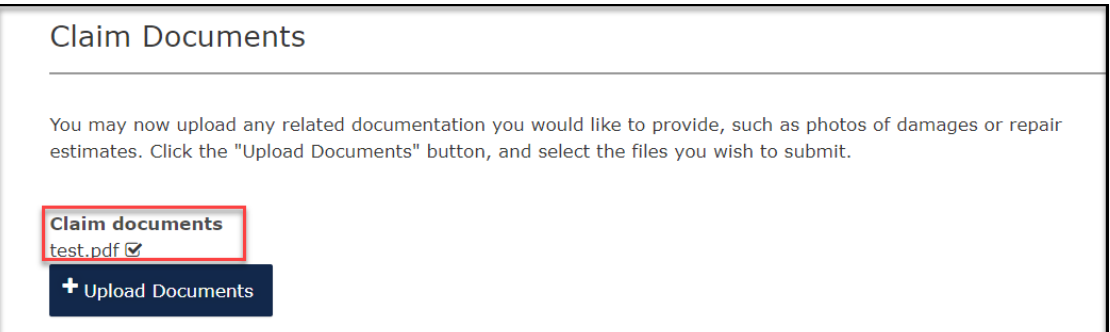